## Tutorial para acessar o site de lançamento da frequência doBolsa Família

## 1º passo: Abrir o navegador MicrosoftEdge

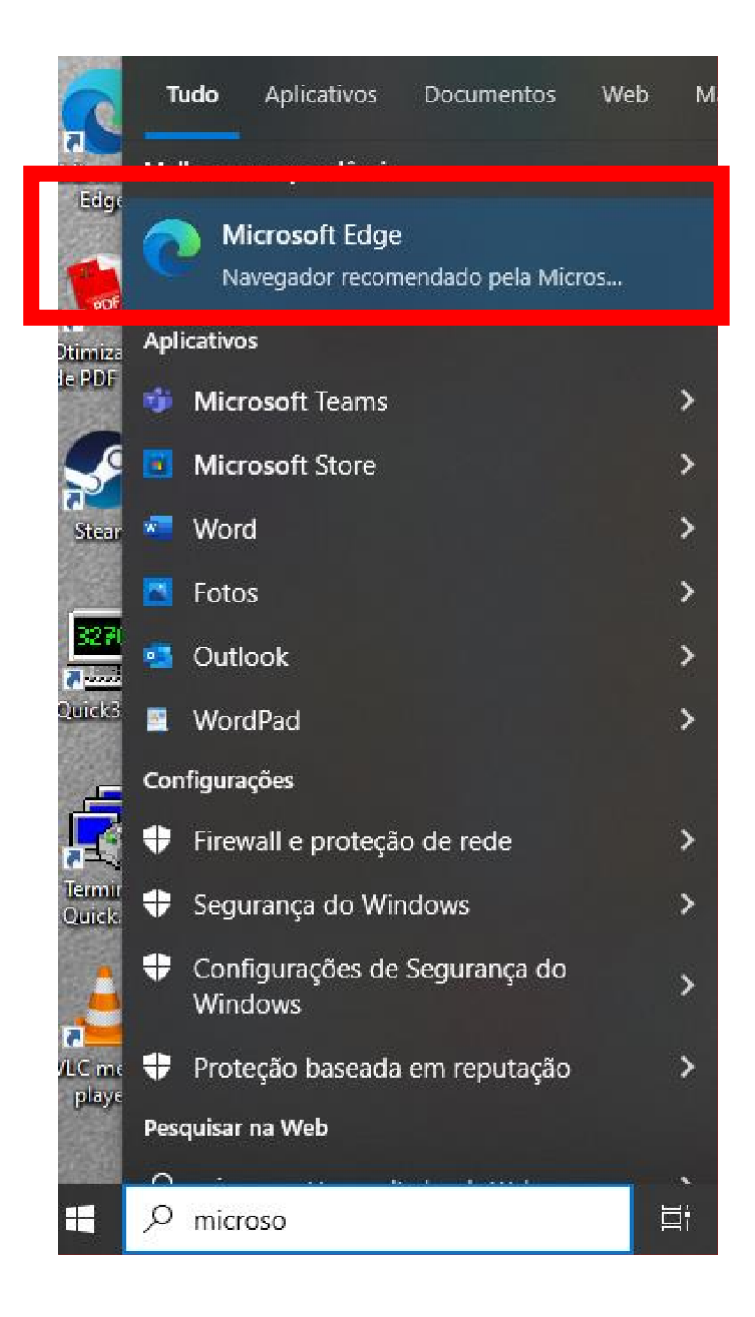

**2º Passo:** Clicar nos três pontinhos na parte superior direita da tela e, em seguida, "configurações".

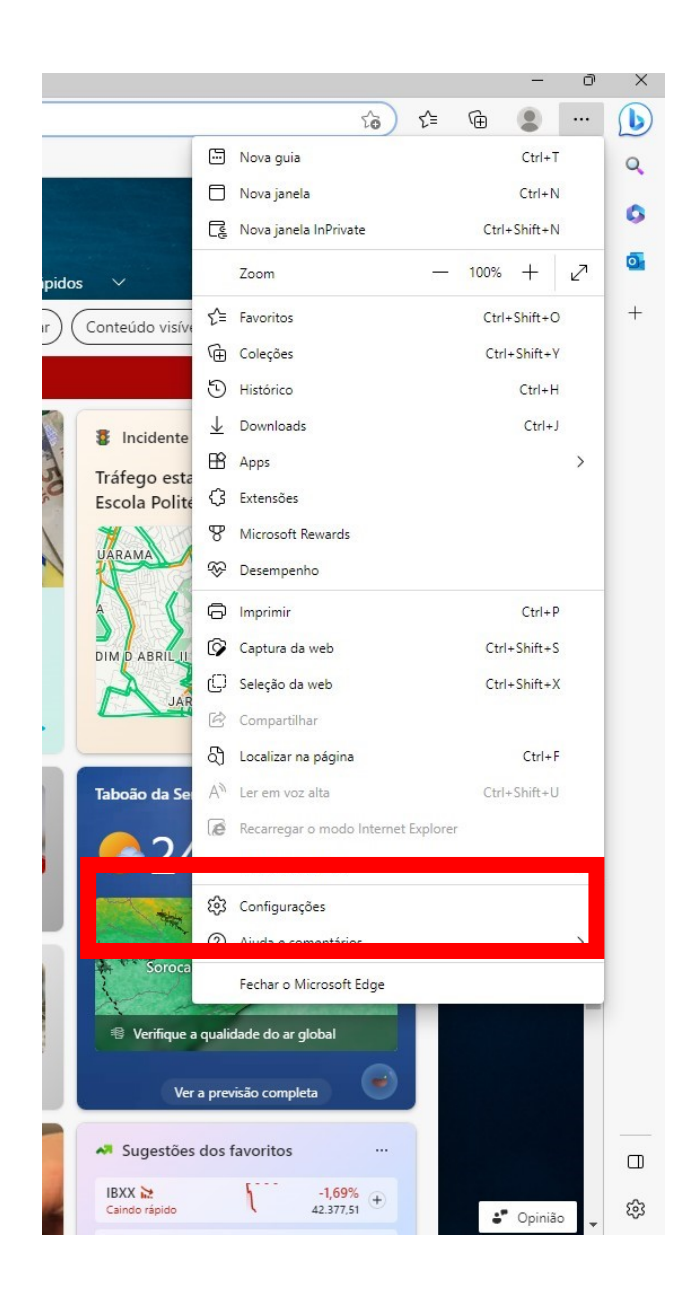

## 3º Passo: Clicar em "Navegador Padrão".

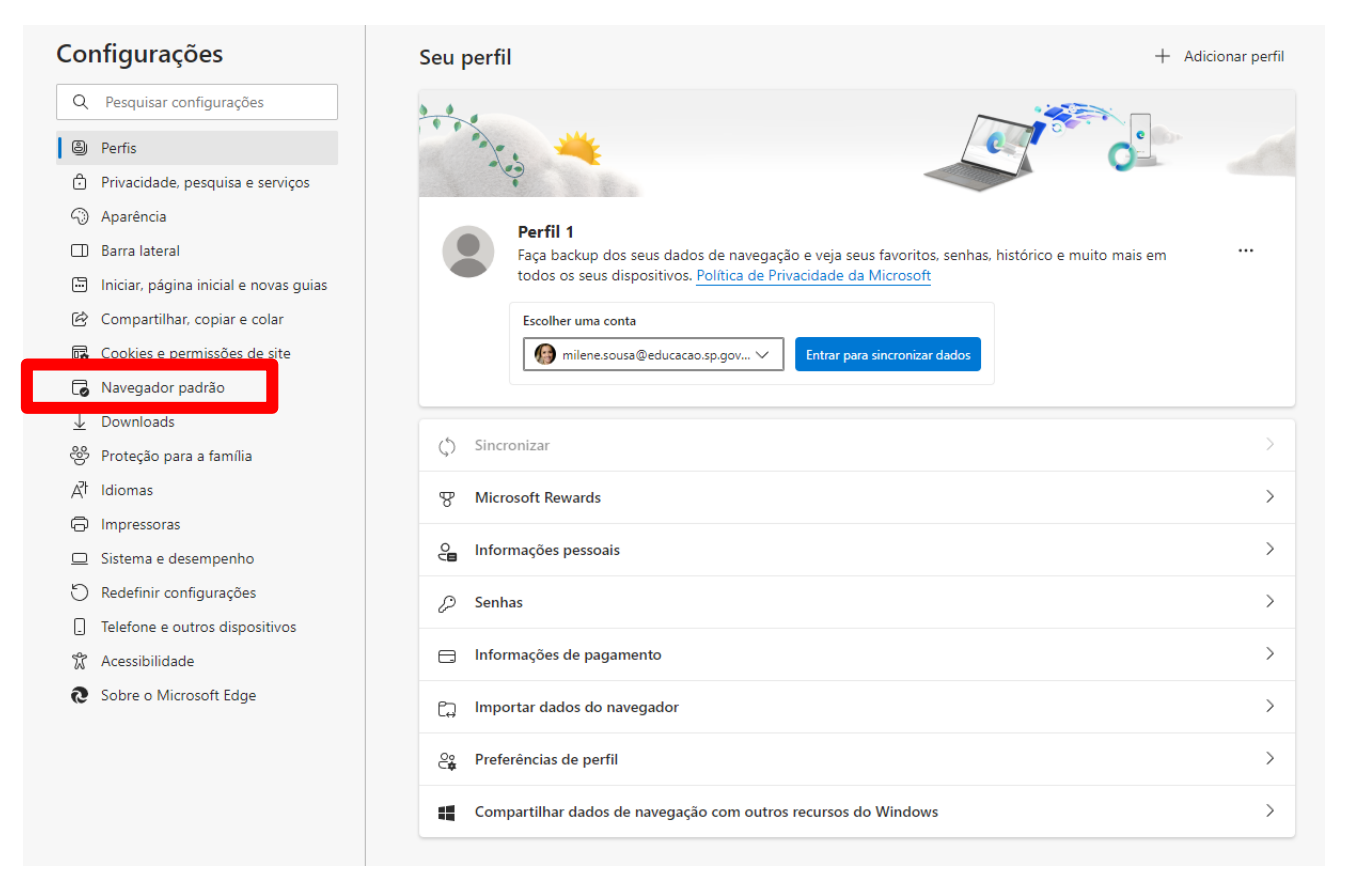

## **4º Passo:** selecionar "Permitir" na opção "Permitir que os sites sejamcarregados no modo IE"

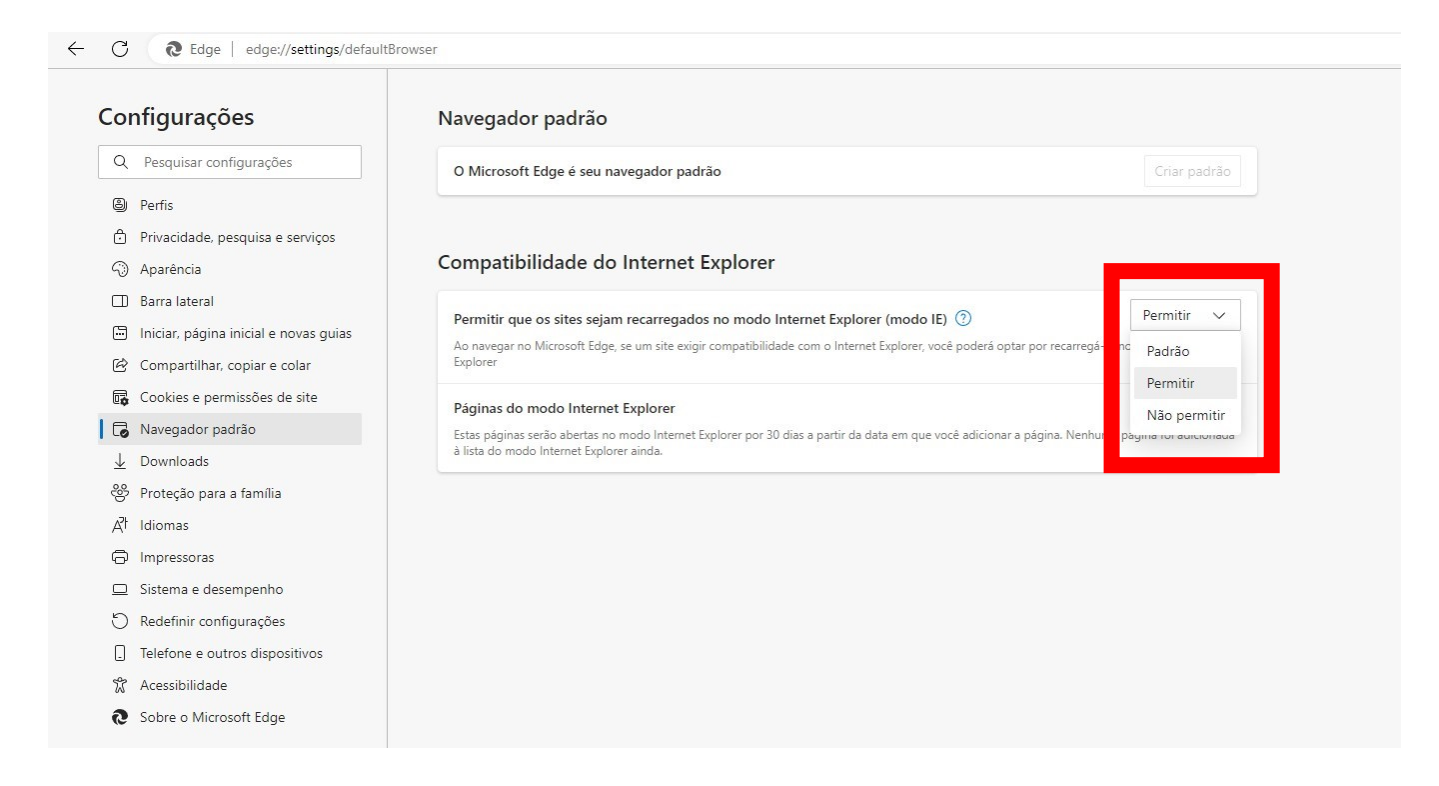

## **5º Passo:** Clicar em "Adicionar" para "Páginas do modo Internet Explorer"

Q Pesquisar configurações

Privacidade, pesquisa e serviços

Iniciar, página inicial e novas guias

🖄 Compartilhar, copiar e colar

Cookies e permissões de site

Navegador padrão

😤 Proteção para a família

↓ Downloads

 At
 Idiomas

 Impressoras
 Sistema e desempenho

 Redefinir configurações
 Telefone e outros dispositivos

Acessibilidade
Sobre o Microsoft Edge

#### Configurações

Perfis

AparênciaBarra lateral

#### Navegador padrão

O Microsoft Edge é seu navegador padrão

Criar padrão

#### Compatibilidade do Internet Explorer

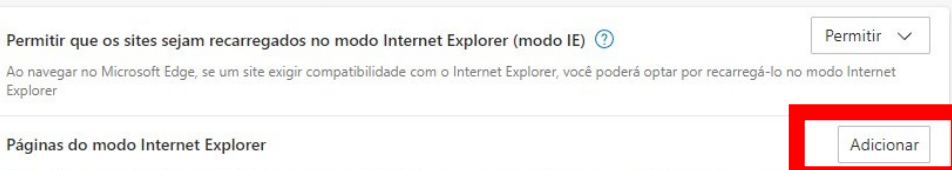

Estas páginas serão abertas no modo Internet Explorer por 30 dias a partir da data em que você adicionar a página. № à lista do modo Internet Explorer ainda.

## 6º Passo: Uma página como esta irá aparecer:

| Permitir que os sites sejam recarregados no modo Internet Explorer (modo IE) 🕜 |                                                                                                    | Permitir 🗸                    |
|--------------------------------------------------------------------------------|----------------------------------------------------------------------------------------------------|-------------------------------|
| o navegar no Microsoft Edge, se um site exigir con<br>xplorer                  | npatibilidade com o Internet Explorer, você poderá optar por reca                                                                                                    | rregá-lo no modo Internet     |
| áginas do modo Internet Explorer                                               |                                                                                                    | Adicionar                     |
| stas páginas serão abertas no modo Internet Explo                              | rer por 30 dias a partir da data em que você adicionar a página. N                                                                                                    | Venhuma página foi adicionada |
| lista do modo Internet Explorer ainda.                                         |                                                                                                    |                               |
|                                                                                | Adicionar uma página                                                                                                    | ×                             |
|                                                                                | Inserir um URL:                                                                                                    |                               |
|                                                                                | http://example.com/                                                                                                    |                               |
|                                                                                |                                                                                                    |                               |
|                                                                                | Adicionar Cano                                                                                                    | elar                          |
|                                                                                | Contraction of Contraction of Contra |                               |

## **7º Passo:** Copie o link do site enviado por e-mail:

Prezados,

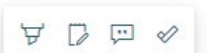

Informamos que está disponível a primeira coleta de 2023 (Fevereiro/Março) da frequência dos autros mountos no Programa Bolsa Família.

- O acesso à aplicação WEB será feita através do endereço: <u>http://eol.prefeitura.sp.gov.br/escola/se1426 asp/frequencia aluno/bf.asp</u>
- O primeiro acesso ao sistema se dará digitando o "login" e "senha", ambos o próprio código INEP (35 + código CIE, 8 dígitos) da escola; após, a senha deverá ser alterada convenientemente pelo operador.
- Prazo para coleta: O sistema fechará para digitação da frequência dia 18/04/2023, impreterivelmente.

Anexo:

• Configuração para acessar o EOL.

# **8º passo:** Cole o link copiado no campo "Inserir uma URL" e depois clique em "Adicionar"

| O Microsoft Edge é seu navegador padrão                             |                                                                                 |                              |
|---------------------------------------------------------------------|---------------------------------------------------------------------------------|------------------------------|
| mpatibilidade do Internet Explo                                     | rer                                                                             |                              |
| Permitir que os sites sejam recarregados no mo                      | odo Internet Explorer (modo IE) 🕜                                               | Permitir 🗸                   |
| lo navegar no Microsoft Edge, se um site exigir compati<br>Explorer | ibilidade com o Internet Explorer, você poderá optar por recar                  | regá-lo no modo Internet     |
| aginas do modo Internet Explorer                                    |                                                                                 | Adicionar                    |
| Estas páginas serão abertas no modo Internet Explorer p             | oor 30 dias a partir da data em que você adicionar a página. N                  | enhuma página foi adicionada |
|                                                                     | Adicionar uma nágina                                                            | ×                            |
|                                                                     | Adicional una pagina                                                            |                              |
|                                                                     |                                                                                 |                              |
|                                                                     | Inserir um URL:                                                                 |                              |
|                                                                     | Inserir um URL: sp.gov.br/escola/se1426_asp/frequencia_al                       | uno/bf.asp                   |
|                                                                     | Inserir um URL:<br>sp.gov.br/escola/se1426_asp/frequencia_al<br>Adicionar Cance | uno/bf.asp                   |

**9º Passo:** Feche o navegador Microsoft Edge, abra-o novamente e cole o link na barra de endereço do navegador.

| ← C ()                                                                                        | aluno/bf.asp                                                                                                    |
|-----------------------------------------------------------------------------------------------|----------------------------------------------------------------------------------------------------|
| Você está no modo Internet Explorer. A maioria das páginas funciona melhor no Microsoft Edge. | Abrir no Microsoft Edge Mostrar na barra de ferramentas                                                                            |
|                                                                                               | PREFEITURA DO MUNICÍPIO DE SÃO PAULO<br>SECRETARIA MUNICIPAL DE EDUCAÇÃO<br>Cadastro de Freqüências de alunos<br>Programas Sociais |
|                                                                                               | Preencha os campos abaixo para<br>entrar no ambiente restrito                                                                      |
| Caso o site não abra, clique                                                                  | Cód. INEP<br>da Unidade:<br>Senha:<br>Entrar Voltar                                                                                |
| no botao de pop-up "Abrir<br>no Microsoft Edge".                                              | Manual de Crientações<br>Atenção: Solicitamos que os dados sobre as freqüências                                                    |
|                                                                                               | sejam digitados dentro do prazo informado pela sua<br>Coordenadoria de Educação.                                                   |